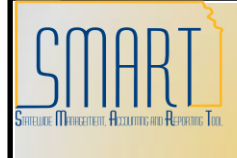

## State of Kansas P-Card Link Not Appearing on PO Statewide Management, Accounting and Reporting Tool

| Date Created:                  |                                                                                                    | 09-05-2013                                                                                                    |
|--------------------------------|----------------------------------------------------------------------------------------------------|----------------------------------------------------------------------------------------------------|
| Version:                       |                                                                                                    | V.1.0.                                                                                                    |
| Version:<br>Reason for Job aid |                                                                                                    | <ul> <li>Scenario: <ul> <li>I want to pay for an item with a P-Card, but the P-Card link is not displaying on the Purchase Order (PO). How do I get the P-Card link to display on the PO?</li> </ul> </li> <li>There are several criteria that must be met before the 'Use Procurement Card' link will display on a PO: <ul> <li>The P-Card must have a current expiration date;</li> <li>The Buyer must have 'proxy' rights to the P-Card;</li> <li>The Vendor must be set up to accept P-Cards; and</li> <li>The Vendor Location effective date must be on or before the PO Date.</li> </ul> </li> <li>This job aid provides the steps to validate that each of these criteria has been met, and provides steps to resolve issues associated with these criteria.</li> </ul>                                                                                                    |
| 1. (                           | Check the P-Card Expiration D                                                                                                    | ate                                                                                                    |
| 1.1                            | SMART Security Role                                                                                                    | Agency P-Card Administrator                                                                                                    |
| 1.2                            | Navigation                                                                                                    | From the <b>Home</b> page in SMART: Click on ' <b>Purchasing</b> ', then click on ' <b>Procurement Cards</b> ', then click on ' <b>Definitions</b> ', and then click on ' <b>Cardholder Profile</b> ' (Find an Existing Value tab).                                                                                                    |
| 1.3                            | Search for the <b>P-Card</b><br><b>holder's profile</b> and select<br>the desired <b>EmpIID</b> link.<br>In this example, we searched<br>by the employee's name.<br>You could also search by the<br>Employee's ID number (if that<br>information is known). | Cardholder Profile         Enter any information you have and click Search. Leave fields blank for a list of all values.         Find an Existing Value         EmpilD:       begins with •         Name:       contains •         Case Sensitive         Search       Clear         Basic Search       Save Search Criteria         Search Results       First • 1-19 of 19 • Last         FmpliD       Hame         Last Name:       Begennan, Angaine         Search Results       Hame         First • 1-19 of 19 • Last         Find and Example       Hame         Find and Example       Hame         Find and Example       Hame         First • 1-19 of 19 • Last       Hame         Find and Example       Hame         Find and Example       Hame         Find Basic Search       Hame         Find Basic Search       Hame         Find Basic Search       Hame         Find Basic Search       Hame         Find Basic Search       Hame         Find Basic Search       Hame         Find Basic Search       Hame         Find Basic Search       Hame         Find Basic Search       Hame         Find |

| 1.4 | Next, select the 'Card Data'         | December Over Date                                                                        |
|-----|--------------------------------------|-------------------------------------------------------------------------------------------|
|     | tab:                                 |                                                                                           |
|     |                                      | Derreannel Statuer Employee                                                               |
|     |                                      | Telephone: 785/29                                                                         |
|     |                                      | Home Address Mailing Address                                                              |
|     |                                      | Country: USA United States                                                                |
|     |                                      | Address 1.<br>Address 2:                                                                  |
|     |                                      | Address 3:                                                                                |
|     |                                      | City:                                                                                     |
|     |                                      | County: Postal:                                                                           |
|     |                                      | State:                                                                                    |
|     |                                      | Save & Return to Search 1 Previous in List 1 Next in List Notify                          |
|     |                                      | Personal Data   Card Data                                                                 |
| 1.5 | Validate that the <b>Expiry date</b> | Personal Data Card Data                                                                   |
|     | for the P-Card is current:           | Display linmasked Card Number                                                             |
|     |                                      | Card Data Customize   Find   🗰 First 🗹 1:2 of 2 🕑 Last                                    |
|     |                                      | Business Unit "Lord Issuer "Card Humber Control Account Expiry Date Card Type Date Issued |
|     |                                      | Q UMB                                                                                     |
|     |                                      | Save A Return to Search 1 Previous in List ↓ Next in List ▷ Notify                        |
|     |                                      | Personal Data   Card Data                                                                 |
| 1.6 | Action to take if the <b>Expiry</b>  | Role: Agency P-Card Administrator                                                         |
|     | date is <u>NOT current</u> :         | Undete the Explicit detector come details the future of is                                |
|     |                                      | Opdate the Expiry date to some date in the future. It is                                  |
|     |                                      | the future: however, when the P-Card expires or is canceled                               |
|     |                                      | the Agency P-Card Administrator needs to enter the actual                                 |
|     |                                      | expiration or cancelation date into SMART.                                                |
|     |                                      |                                                                                           |
|     |                                      | <b>NOTE:</b> The State of Kansas does not use SMART to manage                             |
|     |                                      | the issuance of P-Cards; including P-Card expiration dates and                            |
|     |                                      | P-Card transaction limitations. Those items are handled by                                |
|     |                                      | UMB Bank. However, the P-Card Holder Profile in SMAR I                                    |
|     |                                      | must be assigned a current expiration date for the P-Card to be                           |
|     |                                      |                                                                                           |
|     |                                      |                                                                                           |
| 2.  | Check to see if the Buyer has '      | Proxy' to this P-Card                                                                     |
| 21  | Bole                                 | Agency P-Card Administrator                                                               |
| 2.2 | Navigation                           | From the <b>Home</b> page in SMART: Click on ' <b>Purchasing</b> ' then                   |
|     |                                      | click on ' <b>Procurement Cards</b> ', then click on ' <b>Definitions</b> '. and          |
|     |                                      | then click on 'Cardholder Profile' (Find an Existing Value tab).                          |

| 2.3 | Search for the <b>P-Card holder</b><br>profile and select the desired<br><b>EmpIID</b> link.<br>In this example, we searched<br>by the employee's name.<br>You can also search by the<br>Employee's ID number (if that<br>information is known). | Cardholder Profile Enter any information you have and click Search. Leave fields blank for a list of all values.  Find an Existing Value  EmpliD begins with contains contains |
|-----|----------------------------------------------------------------------------------------------------|----------------------------------------------------------------------------------------------------|
| 2.4 | Select the 'Card Data' tab:                                                                                                    | Personal Data Card Deta   Name: Employee   D: D:   Personal Status: Employee Telephone: 785/29 Home Address Country: USA United States Address 1: Address 2: Address 3: City: County: Postai: State: Postai: State: Postai: State: Personal Data   Card Data                                                                                                    |
| 2.5 | In the <b>Card Data</b> section,<br>select the ' <b>Additional</b><br><b>Information'</b> tab:                                                                                                    | Personal Data       Card Data         Display Junnasked Card Number       Card Data         Card Data       Customice   End   # First I 12 or 2 Last         Card Data       Card Type         Business Unit       Card Number         Q UMB       Image: Control Account         Q UMB       Image: Control Account         Image: Control Account       Image: Control Account         Image: Control Account       Image: Control Account         Image: Control                                                                                                    |
| 2.6 | Select the ' <b>Proxies</b> ' link on<br>the desired line:<br><u>Note</u> : Clicking the 'Proxies'<br>link opens the ' <b>Assign</b><br><b>Proxies</b> ' page.                                                                                   | Eersonal Data       Card Data         Display Unmasked Card Number         Card Data       Customize   Find   # First © 1-2 of 2 D Last         Credet Card       Additional Information       Credit Limits © Transaction Limits         Business Unit       Scard Baser       Scard Number         Q UMB       Vendors Proxies       Default Distrib         Q UMB       Vendors Proxies       Default Distrib         Q UMB       Vendors Proxies       Default Distrib         Save       C. Return to Search       till Previous in List         Personal Data       Card Data                                                                                                    |

| 2.7   | In the <b>Proxies</b> section:                                                                                                    | Assign Proxies                                                                                                    |                                                                                                    |                                                                                                    |
|-------|----------------------------------------------------------------------------------------------------|----------------------------------------------------------------------------------------------------|----------------------------------------------------------------------------------------------------|----------------------------------------------------------------------------------------------------|
|       | Validate that the applicable                                                                                                    | UMB Card Numbe                                                                                                    |                                                                                                    |                                                                                                    |
|       | Buyer's ID/Name is listed in                                                                                                    | Proxies<br>*User ID                                                                                                    | Description                                                                                                    | "Role Requester Buyer                                                                                                    |
|       | the <b>User ID</b> column.                                                                                                    | Summer.                                                                                                    | Q Hannarit Hannar                                                                                                    | PO Central P-Card Admin                                                                                                    |
|       |                                                                                                    | 004010MB                                                                                                    | Q Internation                                                                                                    | KPO_Cen_P-Card_Admin 👻 🗌 🛨 🖃                                                                                                    |
|       |                                                                                                    | BANKED III                                                                                                    | Q Houses ( Hanne)                                                                                                    | PO Central P-Card Admin 👻 📄 🛨                                                                                                    |
|       |                                                                                                    | Bri (1082) 88                                                                                                    |                                                                                                    | PO Agency P-Card Holder                                                                                                    |
|       |                                                                                                    | an organization                                                                                                    |                                                                                                    | PO Kansas Buyer                                                                                                    |
|       |                                                                                                    | an constant                                                                                                    | Q #10100171710000                                                                                                    | PO Agency P-Card Admin ▼ □ + ■                                                                                                    |
|       |                                                                                                    | WOOTLIN                                                                                                    | Q Hart-Hunter                                                                                                    | PO agy P-Card Recon Appro 👻 📄 🛨 🚍                                                                                                    |
|       |                                                                                                    | OK Cancel                                                                                                    |                                                                                                    |                                                                                                    |
| 2.8   | Action to take if the <b>Buyer</b><br>does <u>NOT</u> have <b>Proxy</b> to the<br>P-Card:                                                                                                    | Role: Ag<br>Add the B                                                                                                    | ency P-Card Adr<br><b>uyer's ID</b> using                                                                                                    | ninistrator<br>the following steps.                                                                                                    |
| 201   | On the Assign Provies                                                                                                    | Accign Provinc                                                                                                    |                                                                                                    | I                                                                                                    |
| 2.0.1 | On the Assign Floxies                                                                                                    | Assign Floxies                                                                                                    |                                                                                                    |                                                                                                    |
|       | page, in the <b>Proxies</b> section.                                                                                                    | UMB Card Numbe                                                                                                    | c +###                                                                                                    |                                                                                                    |
|       | Click the <b>plus sign button</b>                                                                                                    | Proxies<br><u>*User ID</u>                                                                                                    | Description                                                                                                    | Role Requester Buyer Buyer Personal Default                                                                                                    |
|       |                                                                                                    | E-MODIAL                                                                                                    | Q Honnes (# ) Hourses                                                                                                    | PO Central P-Card Admin 👻                                                                                                    |
|       | (LT) located at the far right                                                                                                    | CONTRACTOR OF                                                                                                    |                                                                                                    | KPO_Cen_P-Card_Admin                                                                                                    |
|       | side of the <b>last row</b> :                                                                                                    | STOCKED BE                                                                                                    |                                                                                                    | PO Agency P-Card Holder                                                                                                    |
|       |                                                                                                    | BY CONCERN                                                                                                    |                                                                                                    | PO Kansas Buyer                                                                                                    |
|       |                                                                                                    | BY CORNAN.                                                                                                    | Q Realization and a second                                                                                                    | PO Kansas Buyer 👻 🔲 🛨 🖃                                                                                                    |
|       |                                                                                                    | an contactor                                                                                                    | Q Hanada                                                                                                    | PO Agency P-Card Admin 👻 🗌 🕂                                                                                                    |
|       |                                                                                                    | an an an an an an an an an an an an an a                                                                                                    | Q 1999 - 1999 - | PO agy P-Card Recon Appro 👻 📃 🛨 🗖                                                                                                    |
|       |                                                                                                    | OK Cancel                                                                                                    |                                                                                                    |                                                                                                    |
| 282   | This will add a new row In                                                                                                    | Assign Proxies                                                                                                    |                                                                                                    |                                                                                                    |
| 2.0.2 | the new row <b>User ID</b> column                                                                                                    | Hisponian, 2016                                                                                                    |                                                                                                    |                                                                                                    |
|       | ontor the desired SMART                                                                                                    | UMB Card Number                                                                                                    |                                                                                                    |                                                                                                    |
|       | files ID' for the Duyor                                                                                                    | <u>*User ID</u>                                                                                                    | Description                                                                                                    | Role Requester Buyer Default                                                                                                    |
|       | User ID for the buyer.                                                                                                    | protection.                                                                                                    | Q Homes et Homes                                                                                                    | PO Central P-Card Admin 🔹 📄 🕂 🖃                                                                                                    |
|       |                                                                                                    | Er wards ( redente                                                                                                    | Q HINGHAM                                                                                                    | KPO_Cen_P-Card_Admin                                                                                                    |
|       |                                                                                                    | Province -                                                                                                    |                                                                                                    | PO Central P-Card Admin  PO Agency P-Card Holder PO Agency P-Card Holder PO Agency P-Card Holder PO PO PO PO PO PO PO PO PO PO PO PO PO P                                                                                                    |
|       |                                                                                                    | BRO CORRECTOR                                                                                                    |                                                                                                    | PO Kansas Buyer -                                                                                                    |
|       |                                                                                                    | BECCORDANS.                                                                                                    | Q Profession Property                                                                                                    | PO Kansas Buyer 👻 📄 主 🖃                                                                                                    |
|       |                                                                                                    | Bit Constitution                                                                                                    |                                                                                                    | PO Agency P-Card Admin                                                                                                    |
|       |                                                                                                    | DA0                                                                                                    |                                                                                                    | PO agy P-Card Recon Appro                                                                                                    |
|       |                                                                                                    | 1                                                                                                    |                                                                                                    |                                                                                                    |
|       |                                                                                                    | OK Cancel                                                                                                    |                                                                                                    |                                                                                                    |
| 0.0.0 | In the Dele schwere slick the                                                                                                    | OK Cancel                                                                                                    |                                                                                                    |                                                                                                    |
| 2.8.3 | In the <b>Role</b> column, click the                                                                                                    | OK Cancel                                                                                                    |                                                                                                    |                                                                                                    |
| 2.8.3 | In the <b>Role</b> column, click the drop-down list arrow and                                                                                                    | OK Cancel Assign Proxies UMB Card Number                                                                                                    |                                                                                                    |                                                                                                    |
| 2.8.3 | In the <b>Role</b> column, click the drop-down list arrow and select the desired role from                                                                                                    | OK Cancel Assign Proxies UMB Card Number Proxtes                                                                                                    |                                                                                                    | Bannastar Buntar                                                                                                    |
| 2.8.3 | In the <b>Role</b> column, click the<br>drop-down list arrow and<br>select the desired role from<br>the drop down list options:                                                                                                    | OK Cancel Assign Proxies UMB Card Number Proxies User ID                                                                                                    | Description                                                                                                    | rRole Requester Buyer<br>Default Default                                                                                                    |
| 2.8.3 | In the <b>Role</b> column, click the<br>drop-down list arrow and<br>select the desired role from<br>the drop down list options:                                                                                                    | OK Cancel Assign Proxies UMB Card Number Proxies User ID                                                                                                    | 2 Pescription                                                                                                    | Bole     Requester     Bayer       PO Central P-Card Admin     Po Central P-Card Admin     Po Central P-Card Admin       KPO Cent P-Card Admin     Po Central P-Card Admin     Po Central P-Card Admin                                                                                                    |
| 2.8.3 | In the <b>Role</b> column, click the drop-down list arrow and select the desired role from the drop down list options:<br><b>Note</b> : The roles available in                                                                                                    | OK Cancel Assign Proxies UMB Card Number Proxies User ID                                                                                                    | Pescription                                                                                                    | Redue     Reduester     Buyer       PO Central P-Card Admin     •     •       KPO_Cen_P-Card_Admin     •     •       PO Central P-Card Admin     •     •                                                                                                    |
| 2.8.3 | In the <b>Role</b> column, click the drop-down list arrow and select the desired role from the drop down list options:<br><u>Note</u> : The roles available in the <b>Role</b> drop down box will                                                                                                    | OK Cancel Assign Proxies UMB Card Number Proxies UMB Card Number Proxies Units of the second second  | C C C C C C C C C C C C C C C C C C C                                                                                                    | Rete     Reducestor     Bayer       PO Central P-Card Admin     •     •       KPO_Cen_P-Card_Admin     •     •       PO Central P-Card Admin     •     •       PO Central P-Card Admin     •     •       PO Agency P-Card Holder     •     •                                                                                                    |
| 2.8.3 | In the <b>Role</b> column, click the<br>drop-down list arrow and<br>select the desired role from<br>the drop down list options:<br><u>Note</u> : The roles available in<br>the <b>Role</b> drop down box will                                                                                                    | OK Cancel Assign Proxies UMB Card Number Proxies User ID                                                                                                    | Pescription                                                                                                    | Role     Requester<br>Default     Buyer<br>Default       PO Central P-Card Admin     •     •       KPO_Cen_P-Card_Admin     •     •       PO Central P-Card Admin     •     •       PO Central P-Card Admin     •     •       PO Central P-Card Admin     •     •       PO Agency P-Card Holder     •     •       PO Kansas Buyer     •     •                                                                                                    |
| 2.8.3 | In the <b>Role</b> column, click the<br>drop-down list arrow and<br>select the desired role from<br>the drop down list options:<br><b>Note</b> : The roles available in<br>the <b>Role</b> drop down box will<br>vary depending on the                                                                                                    | OK Cancel Assign Proxies UMB Card Number Proxies UMB Card Number Proxies User ID                                                                                                    |                                                                                                    | Role     Requestor     Buyer       PO Central P-Card Admin     •     •       KPO_Cen_P-Card_Admin     •     •       PO Central P-Card Admin     •     •       PO Central P-Card Admin     •     •       PO Central P-Card Admin     •     •       PO Agency P-Card Holder     •     •       PO Kansas Buyer     •     •       PO Kansas Buyer     •     •       PO Agency P-Card Admin     •     •                                                                                                    |
| 2.8.3 | In the <b>Role</b> column, click the<br>drop-down list arrow and<br>select the desired role from<br>the drop down list options:<br><b>Note</b> : The roles available in<br>the <b>Role</b> drop down box will<br>vary depending on the<br>security access roles that                                                                                                    | OK Cancel Assign Proxies UMB Card Number Proxies UMB Card Number Proxies UMB C |                                                                                                    | Bole     Bouvester       PO Central P-Card Admin     Central P-Card Admin       KPO_Cen_P-Card_Admin     Central P-Card Admin       PO Central P-Card Admin     Central P-Card Admin       PO Agency P-Card Holder     Central P-Card Admin       PO Kansas Buyer     Central P-Card Admin       PO Kansas Buyer     Central P-Card Admin       PO Kansas Buyer     Central P-Card Admin       PO Agency P-Card Admin     Central P-Card Admin       PO Agency P-Card Admin     Central P-Card Admin                                                                                                    |
| 2.8.3 | In the <b>Role</b> column, click the<br>drop-down list arrow and<br>select the desired role from<br>the drop down list options:<br><u>Note</u> : The roles available in<br>the <b>Role</b> drop down box will<br>vary depending on the<br>security access roles that<br>have been assigned to the                                                                                                    | OK Cancel Assign Proxies UMB Card Number Proxies UMB Card Number Proxies User ID                                                                                                    |                                                                                                    | Role     Requester<br>Default     Buver<br>Pefault       PO Central P-Card Admin     •     •       PO Central P-Card Admin     •     •       PO Central P-Card Admin     •     •       PO Central P-Card Admin     •     •       PO Central P-Card Admin     •     •       PO Agency P-Card Admin     •     •       PO Agency P-Card Holder     •     •       PO Kansas Buyer     •     •       PO Agency P-Card Admin     •     •       PO Agency P-Card Admin     •     •       PO agency P-Card Recon Appro     •     •       PO Agency P-Card Recon Appro     •     •                                                                                                    |
| 2.8.3 | In the <b>Role</b> column, click the<br>drop-down list arrow and<br>select the desired role from<br>the drop down list options:<br><u>Note</u> : The roles available in<br>the <b>Role</b> drop down box will<br>vary depending on the<br>security access roles that<br>have been assigned to the<br>Buyer. In most cases, the                                                                         | OK Cancel OK Cancel OK Cancel OK Cancel OK Cancel                                                                                                    | Perscription                                                                                                    | Reduester     Buver<br>Default       PO Central P-Card Admin     •       PO Central P-Card Admin     •       PO Central P-Card Admin     •       PO Central P-Card Admin     •       PO Agency P-Card Admin     •       PO Kansas Buyer     •       PO Agency P-Card Admin     •       PO Kansas Buyer     •       PO Agency P-Card Recon Appro     •       PO Central P-Card Admin     •       PO Central P-Card Admin     •       PO Agency P-Card Recon Appro     •       PO Central P-Card Admin     •       PO Central P-Card Admin     •       PO Central P-Card Admin     •                                                                                                    |
| 2.8.3 | In the <b>Role</b> column, click the<br>drop-down list arrow and<br>select the desired role from<br>the drop down list options:<br><u>Note</u> : The roles available in<br>the <b>Role</b> drop down box will<br>vary depending on the<br>security access roles that<br>have been assigned to the<br>Buyer. In most cases, the<br>' <b>PO Kansas Buyer</b> ' role is                                   | OK     Cancel       Assign Proxies       UMB     Card Number       Proxies       'User ID       'Iser ID       'Iser ID                                                                                                    | Pescription       Q       Q       Q       Q       Q       Q       Q       Q       Q       Q       Q       Q       Q       Q       Q       Q       Q       Q       Q       Q                                                                                                    | Requester     Bayer       PO Central P-Card Admin     •       PO Central P-Card Admin     •       PO Central P-Card Admin     •       PO Central P-Card Admin     •       PO Central P-Card Admin     •       PO Central P-Card Admin     •       PO Agency P-Card Holder     •       PO Kansas Buyer     •       PO Agency P-Card Admin     •       PO Agency P-Card Admin     •       PO Agency P-Card Admin     •       PO agency P-Card Recon Appro     •       PO Central P-Card Admin     •       PO Kansas Buyer     •       PO Agency P-Card Admin     •       PO Agency P-Card Admin     •       PO Agency P-Card Admin     •       PO Agency P-Card Recon Appro     •       PO Central P-Card Admin     •       PO Kansas Buyer     • |
| 2.8.3 | In the <b>Role</b> column, click the<br>drop-down list arrow and<br>select the desired role from<br>the drop down list options:<br><u>Note</u> : The roles available in<br>the <b>Role</b> drop down box will<br>vary depending on the<br>security access roles that<br>have been assigned to the<br>Buyer. In most cases, the<br>' <b>PO Kansas Buyer</b> ' role is<br>the one that will be selected. | OK     Cancel       Assign Proxies       UMB       Card Number       Proxies       User ID       Image: State of the state of the sta                                                                                                    | Pescription                                                                                                    | Requester     Bayer       PO Central P-Card Admin     Po       FO Central P-Card Admin     Po       PO Central P-Card Admin     Po       PO Central P-Card Admin     Po       PO Agency P-Card Holder     Po       PO Kansas Buyer     Po       PO Agency P-Card Admin     Po       PO Agency P-Card Admin     Po       PO Agency P-Card Admin     Po       PO Agency P-Card Admin     Po       PO Central P-Card Admin     Po       PO Central P-Card Admin     Po       PO Central P-Card Admin     Po       PO Kansas Buyer     Po                                                                                                    |

| 2.8.4 | Select the ' <b>OK</b> ' button,<br>located at the bottom left<br>corner of the Assign Proxies<br>page:<br><u>Note</u> : Clicking the OK button<br>returns you to the <b>Card Data</b><br>page.<br>On the Card Data page, click<br>the ' <b>Save' button</b> which is<br>located at the bottom left<br>corner of the page: | Assign Proxies         UNB       Card Number:         Proxies       Reduester         Borger       Description         PO Central P-Card Admin       Image: Central P-Card Admin         Image: Central P-Card Admin       Image: Central P-Card Admin         Image: Central P-Card Admin       Image: Central P-Card Admin         Image: Central P-Card Admin       Image: Central P-Card Admin         Image: Central P-Card Admin       Image: Central P-Card Admin         Image: Central P-Card Admin       Image: Central P-Card Admin         Image: Central P-Card Admin       Image: Central P-Card Admin         Image: Central P-Card Admin       Image: Central P-Card Admin         Image: Central P-Card Admin       Image: Central P-Card Admin         Image: Central P-Card Admin       Image: Central P-Card Admin         Image: Central P-Card Recon Appro       Image: Central P-Card Admin         Image: Central Data       Image: Central P-Card Admin         Image: Central Data       Image: Central Recon Appro         Image: Central Data       Image: Central Data         Image: Central Data       Image: Central Data         Image: Central Data       Image: Central Data         Image: Central Data       Image: Central Data         Image: Central Data       Image: Central Data |
|-------|----------------------------------------------------------------------------------------------------|----------------------------------------------------------------------------------------------------|
|       |                                                                                                    | Return to Search         Image: Previous in List         Image: Notify           Personal Data         Card Data                                                                                                    |
| 3.    | Validate that the Vendor is set                                                                                                    | up to accept P-Card's as a method of payment                                                                                                    |
| 3.1   | Role(s)                                                                                                    | <ul> <li>Agency Vendor Processor</li> <li>Vendor Viewer</li> </ul>                                                                                                    |
| 3.2   | Navigation                                                                                                    | From the <b>Home</b> page in SMART, click on ' <b>Vendor</b> ', then click<br>on ' <b>Vendor Information</b> ', then click on ' <b>Add/Update</b> ', and then<br>click on ' <b>Vendor</b> '.                                                                                                    |
| 3.3   | On the Vendor Information<br>page, enter the desired<br>' <b>Vendor ID'</b> and click the<br>' <b>Search'</b> button:<br><u>Note</u> : This will open the<br>Vendor's file.                                                                                                    | Vendor Information         Enter any information you have and click Search. Leave fields blank for a list of all values.         Find an Existing Value         Add a New Value         SetID:       =          SOKID         Vendor ID:       begins with          Degins with        0000002571         Persistence:       =          Short Vendor Name:       begins with          Dur Customer Number:       begins with          Degins with        Q         Name 1:       begins with          Degins with        Q         Search       Clear         Basic Search       Save Search Criteria         Find an Existing Value       Add a New Value                                                                                                    |
| 3.4   | In the Vendor's file, click the<br>' <b>Location'</b> tab:                                                                                                    | Summary       Identifying Information       Address       Contacts       Location       Cuistom         SettD:       SOKID       Vendor ID:       000002571         Vendor ID:       000002571         Vendor Name:       STAPLES CO       STAPLES CO-001         Vendor Name:       STAPLES CONTRACT & COMMERCIAL INC         Order:       STAPLES CO-001       Remit To:       STAPLESCO-001         1400 N CAMBRIDGE ST       39143 TREASURY CENTER         KANSAS CITY, MO 64120-2104       CHICAGO, IL 60594-9100         Status:       Approved       Last Modified By:       FIRSTLOGIC         Persistence:       Regular       Last modified date: 05/27/2013 11:53AM         Classification:       Supplier       Created By:       C/N         HCM Class:       Created By:       C/N         Vithholding:       No       Vat:       No         Vat:       No       Exadt @UpdateOmplay       Include History       Correct History         Summary   Identifying information   Address   Contacts   Location   Custom       Custom       Correct History                                                                                                    |

| 3.5 | On the Location tab, <b>Details</b><br>section, click the<br><b>'Procurement' link</b> . This will<br>open the <b>'Procurement</b><br><b>Options'</b> page:<br><u>Note</u> : If the vendor's file has<br>multiple Locations, please<br>ensure that you are choosing<br>the correct Location.<br><u>Hint</u> : The correct vendor<br>Location can be found on the<br>PO, by clicking the 'Vendor<br>Details' link in the Header<br>section of the PO. | Summary       Identifying Information       Address       Contacts       Location       Custom         SettD:       SOKID       Vendor:       0000002571       Short Vendor Name:       STAPLES CONTRACT & COMMERCIAL INC         A vendor location is a default set of rules which define how you conduct business with a vendor.       Image: Status is a default set of rules which define how you conduct business with a vendor.       Image: Status is a default set of rules which define how you conduct business with a vendor.         Image: Details       Image: Status is in the status is in the status is in the status is in the status is in the status is internet Address       Image: Status is internet Address is internet in the status is internet Address is internet Address is internet Addr |
|-----|----------------------------------------------------------------------------------------------------|----------------------------------------------------------------------------------------------------|
| 3.6 | On the <b>Procurement</b><br><b>Options</b> page:<br>Scroll to the bottom of the<br>page.<br>Click the ' <b>Expand' button</b> for<br>the ' <b>Procurement Card</b><br><b>Information'</b> section:                                                                                                    | Procurement Options         Sett0:       SOKID         Location:       001         Vendor ID:       0000002571         Description:       SYSTEM CHECK         Short Vendor Name:       STAPLES CONTRACT & COMMERCIAL INC         Expand All       Collapse All         Ordering       Vendor:       0000002571         Vendor:       0000002571       STAPLES CONTRACT & COMMERCIAL INC         *Address:       8       Search         KCMO Whse Location       1400 N CAMBRIDGE ST         KANSAS CITY, MO 64120-2104       Location:         Location:       001       SYSTEM CHECK         Pricing       Vendor       0000002571         Vendor       00000002571       STAPLES CONTRACT & COMMERCIAL INC         *Location:       001       SYSTEM CHECK         Vendor       0000002571       STAPLES CONTRACT & COMMERCIAL INC         *Location:       001       SYSTEM OPECK         Vendor       001       SYSTEM CHECK         • Additional Procurement Options       •         • Dispatch Methods       •         • POA Settings       •         • Procurement Card Information       •         Expand All       Collapse All                                                                                                    |
| 3.7 | <ul> <li>Validate that the Procurement<br/>Card Information section has<br/>been correctly completed:</li> <li>The 'Accepts<br/>Procurement Card<br/>as payment method'<br/>checkbox should be<br/>checked</li> <li>The 'Contact<br/>Cardholder' option is<br/>selected in the<br/>'ProCard Dispatch<br/>Option' <u>AND</u></li> <li>The 'Visa' option is<br/>selected as the 'Card<br/>Type'</li> </ul>                                             | Procurement Card Information Procurement Card as payment method "ProCard Dispatch Option: Contact Cardholder Types of Procurement Card Accepted Card Type 1 Visa Expand All Collapse All                                                                                                    |

| 3.8  | Action to take if the <b>Vendor</b> is <b><u>NOT</u> set up</b> to accept P-Card payments.                                                                                                    | Your agency needs to submit a Service Desk Request<br>requesting that the <b>Vendor ID</b> be updated to accept P-Card<br>payments. Please ensure that you include the Vendor ID<br>number in the Service Desk Request.                                                                                                    |
|------|----------------------------------------------------------------------------------------------------|----------------------------------------------------------------------------------------------------|
| 4. \ | Validate that the Vendor Locat                                                                                                    | on's Effective Date is on, or before, the PO Date                                                                                                    |
| 4.1  | Role                                                                                                    | Kansas Buyer                                                                                                    |
| 4.2  | Navigation                                                                                                    | From the <b>Home</b> page in SMART, click on ' <b>Purchasing</b> ', then click on ' <b>Purchase Orders</b> ', then click on ' <b>Add/Update POs</b> '. Search for, and select, the desired PO. This will open the ' <b>Maintain Purchase Order</b> ' page.                                                                                                    |
| 4.3  | On the <b>Maintain Purchase</b><br>Order page, Header section:                                                                                                    | Maintain Purchase Order Purchase Order Unit: PO Status: Dispatched △ × PO ID: Budget Status: Valid jii jii jii                                                                                                    |
|      | Make a note of the <b>PO Date.</b>                                                                                                    | Copy From:          Hold From Further Processing           * Header         Hold From Further Processing         Hold From Further Processing           * PO Data:         05/30/2013         B         Vendor Status: None         Create BackOrder           Vendor         STAPLESCO-001         Vendor Data:         Backorder Status: None         Create BackOrder                                                                                                    |
|      | In this example, the PO Date is 05/30/2013.                                                                                                    | "Vendor ID:     0000002571     STAPLES CONTRACT & COMMERCIAL INC Receipt Status:     Not Recod       "Buyer:     BA00AVS     Amanda X Sprengeler     "Dispatch Method:     EDX     •       PO Reference:     Amount Summary                                                                                                    |
|      | Next, click the ' <b>Vendor</b><br>Details' link:                                                                                                    |                                                                                                    |
| 4.4  | On the <b>Vendor Details</b> page:                                                                                                    | Maintain Purchase Order                                                                                                    |
|      | At the top section of the page: Make a note of the <b>Location</b> code.                                                                                                    | Vendor Details STAPLES CONTRACT & COMMERCIAL INC         Unit:       PO ID:         Vendor:       STAPLESCO-01         Vendor:       STAPLESCO-01         Vendor:       STAPLESCO-01         Vendor:       STAPLESCO-01         Vendor:       STAPLESCO-01         Vendor:       STAPLESCO-01         Vendor:       STAPLESCO-01         Vendor:       STAPLESCO-01         Vendor:       Stalesperson         Salesperson:       Q         Show Salesperson Details       Basis Dt Type:         Inv Date       Inv Date |
|      | code displayed is '001'.                                                                                                    | Vendor Details Message                                                                                                    |
|      | Next, click the ' <b>Vendor</b><br>Information' link:                                                                                                    | Country:     USA     United States     Prefix:       Address 1:     1400 N CAMBRIDGE ST     Fax:     816/504-2530       Address 2:     KC DISTRIBUTION CENTER     Prefix:       Address 3:     Phone:     816/504-2515       City:     KANSAS CITY     816/504-2515       County:     JACKSON     Postal:     64120-2104       State:     MO     Missouri                                                                                                    |
| 4.5  | Clicking the 'Vendor<br>Information' link opens a new<br>window which displays the<br>' <b>Identifying Information</b> ' tab<br>of the vendor's file.<br>On the vendor's file, click the<br>' <b>Location'</b> tab: | Summary       Identifying Information       Address       Contacts       Location       Cystom         SettD:       SOKID       Check for Duplicate         Vendor ID:       0000002571         *Vendor Short Name:       STAPLES CO       STAPLES CO-001         *Vendor Name 1:       STAPLES CONTRACT & COMMERCIAL INC         Vendor Name 2:                                                                                                    |

| 4.6    | On the <b>Location</b> tab, in the <b>Location</b> section:                                                    | Summary         Identifying Information         Address         Contacts         Location         Custom           SettD:         SOKID         Vander:         STAPLESCO-001         Name:         STAPLES CONTRACT & COMMERCIAL INC                                                                                                    |
|--------|----------------------------------------------------------------------------------------------------|----------------------------------------------------------------------------------------------------|
|        | Navigate to the desired Location code.                                                                         | A vendor location is a default set of rules which define how you conduct business with a vendor.  Location  Location  Location:  001  Covertual of 1 Covertual of 1 Covertu |
|        | In this example, the desired Location code is '001'.                                                           | Description: STSTEM CHECK RTV Fees  Details  Find   View All First 1 of 1 Lest  Fffective Date: 01/01/1901 B  Status: Active                                                                                                    |
|        | In the <b>Details</b> section for the Location:                                                                | Options:     Pavables     Procurement     Sales/Use Tax     1099     Expand All     Collapse All       > Additional ID Numbers              > Comments               > Internet Address                                                                                                    |
|        | Validate that the Effective<br>Date is on, or before, the PO<br>Date.                                          | Expand All Collapse All<br>Save Return to Search Notify Add Update/Display Include History Correct History<br>Summary   Identifying Information   Address   Contacts   Location   Custom                                                                                                    |
|        | In this example, the PO Date<br>is '05/30/2013' and the<br>Location code 'Effective Date'<br>is 01/01/1901.    |                                                                                                    |
|        | The Effective Date of 01/01/1901 occurs before the PO Date of 05/30/2013.                                      |                                                                                                    |
| 4.7    | Action to take if the vendor's <b>Location</b> code <b>Effective Date</b> is <u>AFTER</u> the <b>PO Date</b> . | <ul> <li>Agencies should try the following options, in the following order:</li> <li>1) Change the Location Code on the PO</li> <li>2) Change the PO Date</li> <li>3) If the prior two options do not resolve the issue, please submit a service desk ticket and the SMART team will review the issue.</li> </ul>                                                                                                    |
| Option | 1 – Change the Location Code                                                                                   | Below are screen shots for above options 1 and 2:<br>on the PO                                                                                                    |
| 471    | Navigate to and open the                                                                                       | Maintain Purchase Order                                                                                                    |
| 7.7.1  | desired PO.                                                                                                    | Purchase Order Unit: PO Status: Dispatched $\triangle$ × PO ID: Budget Status: Valid                                                                                                    |
|        | In the Header section, click the ' <b>Vendor Details'</b> link:                                                | Copy From: <ul> <li>Hold From Further Processing</li> </ul> * Header         *PD Date:       05/31/2013       Vendor Search         Vendor       INTERCALL-001       Vendor Details       Backorder Status: None         *Vendor ID:       0000154693       INTERCALL INC       Receipt Status: Not Recvd         *Buyer:       DA00ARH       Angela R Hoobler       "Dispatch Method:       Print         PO Reference:       Amount Summary                                                                                                    |

| 4.7.2  | Click the <b>'Look Up'</b> icon for<br>the 'Location Code' field.<br>This will open the ' <b>Look Up</b><br><b>Location</b> ' page:<br>(The 'Magnifying glass' icon<br>which is located to the right of<br>the Location Code field)                                                                                                    | Maintain Purchase Order         Vendor Details INTERCALL INC         Unit:       PO ID:       Vendor:       INTERCALL-001         *Location:       002       Vendor:       INTERCALL-001         *Address:       I       Show Address Details       Terms:       00       Due Immediately         Contact:       Image: Show Contact Details       Terms:       00       Due Immediately         Salesperson:       Show Salesperson Details       Basis Dt Type:       Imv Date Immediately         Vendor Details Message       Vendor Details Message         Country:       USA       United States       Prefix:         Address 1:       1211 OG SKINNER DR       Fax:       Address 2:       Prefix:         Address 3:       Prefix:       Phone:       City:       WEST POINT         Country:       Postal:       31833-1789       State:       GA       Georgia         OK       Cancel       Refresh       Prefix:       Phone:       Phone:       Phone:       Phone:       Phone:       Phone:       Phone:       Phone:       Phone:       Phone:       Phone:       Phone:       Phone:       Phone:       Phone:       Phone:       Phone:       Phone:       Phone:       Phone: |
|--------|----------------------------------------------------------------------------------------------------|----------------------------------------------------------------------------------------------------|
| 4.7.3  | On the Look Up Location<br>page:<br>Select a different Location<br>code (if available).<br><u>Note</u> : Since this is a P-Card<br>transaction, changing the<br>Location code will have<br>minimal impact.<br><u>Caution</u> : On PO's that are<br>not associated to P-Cards,<br>Buyers should <u>NOT</u> change<br>the Location code without first<br>thoroughly evaluating the<br>situation.                       | Look Up Location         Vendor SetID:       SOKID         Vendor ID:       0000154693         Vendor Location:       begins with ▼         Look Up       Clear       Cancel         Basic Lookup       Search Results         View All       First ▲ 1-2 of 2 ▶ Last         Vendor System CHECK       002         ACH ****2223                                                                                                    |
| Option | 2 - Change the PO Date                                                                                                    |                                                                                                    |
| 4.7.4  | Navigate to, and open the<br>desired <b>PO</b> .<br>On the PO, in the <b>Header</b><br>section:<br>Enter a new <b>PO Date</b> that is<br><u><b>PRIOR</b></u> to the Vendor's<br>Location code <b>Effective</b><br><b>Date</b> :<br><u>Note</u> : If a <b>contract</b> is<br>associated to the PO, you will<br>also need to verify that the<br>new PO Date is still within the<br><b>contract's effective dates</b> . | Maintain Purchase Order  Unit: PO ID: Copy From: Vendor ID: PO Date: PO 55/31/2013 PU vendor Search Vendor ID: PO 0000154693 INTERCALLINC Backorder Status: None Create BackOrder PO Reference: Amount Summary                                                                                                    |

Scenario: You have validated all four criteria listed above, but the 'Use Procurement Card' link is still NOT visible on the PO.
 Action to take: Open a Service Desk Request. Please be sure to include the following information in the Service Desk Request:
 PO number

- > P-Card holder's name
- > Last four (4) digits of the P-Card number